## SMS sur téléphone cellulaire

Étape 1 : Accédez à la page Web Informations de sécurité (si possible, à partir d'un ordinateur).

Étape 2 : Cliquez sur *Ajouter une méthode*.

## Informations de sécurité

Voici les méthodes que vous utilisez pour vous connecter à votre compte ou réinitialiser votre mot de passe.

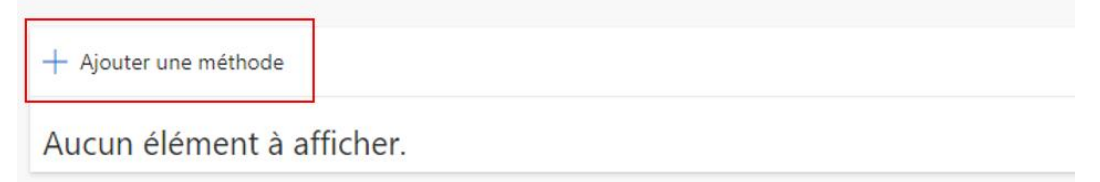

Étape 3 : Sélectionnez *Téléphone* ou *Numéro de téléphone secondaire*, puis cliquez sur *Ajouter*.

| Ajouter une méthode                  | >      |
|--------------------------------------|--------|
| Quelle méthode voulez-vous ajouter ? |        |
| Choisir une méthode                  | $\sim$ |
| Application d'authentification       |        |
| Téléphone                            |        |
| Numéro de téléphone secondaire       |        |

| Ajouter une méthode                  |         | ×       |
|--------------------------------------|---------|---------|
| Quelle méthode voulez-vous ajouter ? |         |         |
| Téléphone                            |         | $\sim$  |
|                                      | Annuler | Ajouter |

Étape 4 : Sélectionnez **Canada (+1)** et entrez votre numéro de téléphone. Sélectionnez **M'envoyez un code par SMS**. Cliquer sur **Suivant**.

| Protéger votre compte                                                                                                    |
|----------------------------------------------------------------------------------------------------|
| Votre organisation requiert la configuration des méthodes suivantes pour prouver qui vous êtes.                                                                                                    |
| Téléphone<br>Vous pouvez prouver qui vous êtes en répondant à un appel sur votre téléphone ou en envoyant un code<br>par SMS à votre téléphone.<br>Quel numéro de téléphone voulez-vous utiliser ?                         |
| Canada (+1)   Entrer un numéro de téléphone  M'envoyer un code par SMS                                                                                                    |
| O Appelez-moi                                                                                                    |
| Des frais relatifs aux messages et aux données peuvent s'appliquer.Si vous choisissez Suivant, cela signifie<br>que vous acceptezConditions d'utilisation du service et Déclaration sur la confidentialité et les cookies. |
| Je veux configurer une autre méthode                                                                                                    |

Étape 5 : Un SMS test sera envoyé, entrez le code et cliquez sur *Suivant*.

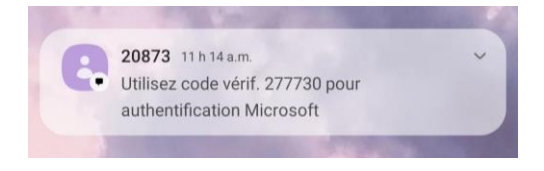

| Protéger votre compte                                                                                           |
|----------------------------------------------------------------------------------------------------|
| Votre organisation requiert la configuration des méthodes suivantes pour prouver qui vous êtes.                 |
| Téléphone                                                                                                    |
| Nous venons d'envoyer un code à 6 chiffres à         Entrez le code ci-dessous.           277730         277730 |
| Renvoyer le code Précédent Suivant                                                                              |
| Je veux configurer une autre méthode                                                                            |

## Étape 6 : Cliquez sur **Terminé**.

## Téléphone

 $\times$ 

Vérifié par SMS. Votre téléphone a été enregistré avec succès.

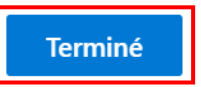